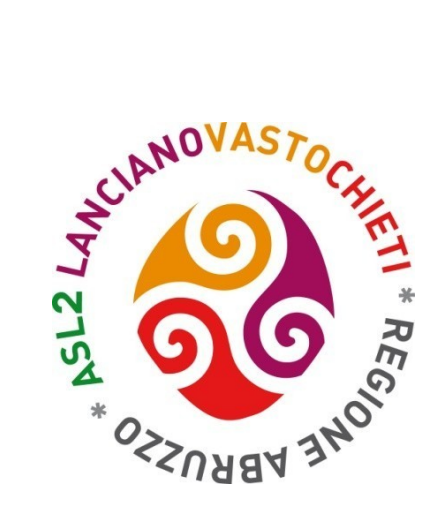

# MANUALE OPERATIVO PER LE RICHIESTE DI PERMESSI TRAMITE IL PORTALE DEL DIPENDENTE

Realizzato a cura dell'Ufficio rilevazione presenze dell'UOC Amministrazione e sviluppo delle risorse umane

Aggiornamento: aprile 2022

Attraverso il portale del dipendente è possibile inviare telematicamente le richieste di ferie/festività soppresse, mancate timbrature, permessi per recupero orario eccedente e permessi per legge 104/92.

### COME ACCEDERE AL PORTALE DEL DIPENDENTE

Collegarsi al sito internet della Asl all'indirizzo www.asl2abruzzo.it e poi cliccare su "Area dipendenti"

| (←) → ℃ @                   | (i) 🔽 Inx.asl       | 2abruzzo.it/asl/                                                                                                    |                                                                      |                                                                                 | ⊠ ☆          | Q Cerca                                                |       | <u>⊀</u> III/ ∞ ( | ⊡ 🛎 Ξ  |
|-----------------------------|---------------------|----------------------------------------------------------------------------------------------------|----------------------------------------------------------------------|---------------------------------------------------------------------------------|--------------|--------------------------------------------------------|-------|-------------------|--------|
| 🖨 AreasLogin 🖾 Typepad 🐹 Ja | loomlaAdmin 🜀 Gmail | Ġ Google 💿 🦸 PdfToDoc 🖨 Presenze 🗢 Ce                                                                                                    | rtificati Inps                                                       | 🕀 Ambiente Test - Areas 🛛 🧧 Portale Del Dipendente                              |              |                                                        |       |                   |        |
|                             | Azienda ·· Area     | dipendenti + Ufficio relazioni con il pubblico                                                                                                    | + Amminis                                                            | trazione trasparente                                                            |              |                                                        |       |                   | 1      |
|                             | Home A              | I Lanciano Vasto C<br>documenti ~ Concorsi ~ Pr                                                                                                    | <b>hieti</b>                                                         | i ∨ Ospedali ∨ Territorio ∨ Urgenza ∨                                           |              | Seguici su:<br>Congle <sup>a</sup> Norra perovalizzata | Cerca |                   | E<br>L |
|                             |                     |                                                                                                    |                                                                      |                                                                                 | Screen       | ing & mammografi                                       | е     |                   |        |
|                             |                     | Preferenza per scuola //tobveribia           S. stelesidopretis         48           S. stelesidopretis         59           S. stelesidopretis         1015/54           Compos al la loco face         1115/54                                                                                                    | 11 1.00<br>76 3.38<br>80 2.55                                        | No Contraction                                                                  | Tumore della | a mammella                                             |       |                   |        |
|                             |                     | GRONA         12         1964-697           FRINCE         10         205.7         1           MILANO         34         205.8         1           MOLANO         14         205.9         1           MOLANO         14         205.9         1           MOLONA         15         2072.067         15           MOMA Viennus Bio-Medica*         4         202.5         1                                                                                                    | 279 1,61<br>275 1,56<br>271 1,53<br>109 1,52<br>102 1,45<br>100 1,45 |                                                                                 | Tumori del c | olon retto                                             |       |                   |        |
|                             |                     | BOMA La Superva MP         8.2254,85         11           OVERT PERSONA         8.2464,75         11         10           BOMA Ter Vegna*         30         215,6         12         215,12         11           BOMA Stateward MAMO         30         215,6         31         214,211         11           BARI Stateward MAMO         30         218,6         11         21         20,211         11           BARI Ter Vegna*         30         218,6         11         21         218,121         11           BARI Ter Vegna*         30         218,6         12         212,11         11           BARI Ter Vegna*         30         218,6         12         212,11         11           BARI Ter Vegna*         30         212,86,211         11         11         12         12,112         11         12         12,112         11         12         12,112         12         12         12,112         12         12         12,112         12         12         12         12         12         12         12         12         12         12         12         12         12         12         12         12         12         12         12 <td< td=""><td>57 1,41<br/>42 1,27<br/>30 1,16<br/>28 1,15<br/>27 1,14<br/>25 1,13</td><td><u>م</u></td><td>Tumori della</td><td>cervice uterina</td><td></td><td></td><td></td></td<> | 57 1,41<br>42 1,27<br>30 1,16<br>28 1,15<br>27 1,14<br>25 1,13       | <u>م</u>                                                                        | Tumori della | cervice uterina                                        |       |                   |        |
|                             |                     | Parka         JJ         JAPAT         I           MARA         HEGGD IMULA         7         121-037         1           MARA         7         121-037         1         1           MARA         7         121-037         1         1           MARA         7         121-037         1         1           MARA         7         121-034         1         1           MISINA         7         121-034         1         1           MARA         30         1006.8         1         1           FEMARA         7         1321.057         1         1                                                                                                    | 22 1,10<br>22 1,10<br>13 1,02<br>13 1,02<br>13 0,97<br>16 0,95       | News     Pubblicato: 09 Settembre 2019                                          | Mammograf    | fie: istruzioni per l'uso                              |       |                   |        |
|                             |                     | MEICA 8 98425 1<br>AMMA 21 BIA20 1<br>PRAVNI OMENIA<br>PRAVNI OMENIA<br>MAJAN ACCCA 1 BIA23 0<br>1 BIA23 0<br>SEA 9 277,311 0                                                                                                    | 05 0,94<br>03 0,93<br>04 0,91<br>99 0,89<br>95 0,86<br>99 0,84       | Asl Lanciano Vasto Chieti,<br>attività sospese e modificate<br>a settembre 2019 | Preven       | zione                                                  |       |                   |        |
|                             |                     | • Focus<br>Pubblicato: 11 Settembre 2019                                                                                                    |                                                                      | Pubblichiamo l'elenco delle attività<br>della Asl Lanciano Vasto Chieti         | Dipartiment  | o e servizi                                            |       |                   |        |
|                             |                     | La Scuola di specializzazion<br>in Radiologia di Chieti piace                                                                                                    | e                                                                    | sospese o modificate nel mese di<br>settembre 2019, come comunicato             | Turni pronta | disponibilità                                          |       |                   |        |
|                             |                     | Ai primi posti nella scelta d<br>candidati                                                                                                    | ei                                                                   | dalle rispettive unita operative                                                | Visite necro | scopiche                                               |       |                   |        |
|                             |                     |                                                                                                    |                                                                      |                                                                                 | Reperibilità | necroscopica                                           |       |                   |        |

#### Cliccare, quindi, su "Accesso al Portale del Dipendente"

| Azienda + i                        | Area dipendenti + Ufficio relazioni con il pubblico + Amministrazione trasparente + Facebook                                                                                                    |                                                                             |
|------------------------------------|----------------------------------------------------------------------------------------------------|-----------------------------------------------------------------------------|
| Home                               | Asl Lanciano Vasto Chieti<br>Albo e documenti v Concorsi v Prenotazioni v Ospedali v Territorio v Urgenza v Dati personali                                                                                                    | Seguici su: 👔 💙 💿 🐻 🕲<br>Crogle <sup>an</sup> Rivers percondizzata<br>Cerca |
| Ar<br>STA<br>PROE<br>• Nessi       | Accesso al Portale del Dipendente CONTUALE DEL PORTALE: ONLINE LIEMI NOTI: un problema noto.                                                                                                    | Elezioni RSU 5, 6 e 7 aprile 2022                                           |
| VIN<br>• Una r<br>Marzı<br>• Una r | COLI DELLE RICHIESTE<br>ichiesta può essere effettuata <b>massimo 30 giorni prima della fruizione</b> (es. non posso richiedere ferie di<br>o a Gennaio).<br>ichiesta, una volta effettuata, rimane in uno stato di <b>"attesa approvazione" per un periodo di 14 giorni</b> dopo i<br>dicen annullata sutempticamente del cicture di à accessiva affettuaria successivatione | ng & mammografie                                                            |

Dal link d'accesso si arriva alla schermata principale del portale. Quindi bisogna cliccare su "Accedi":

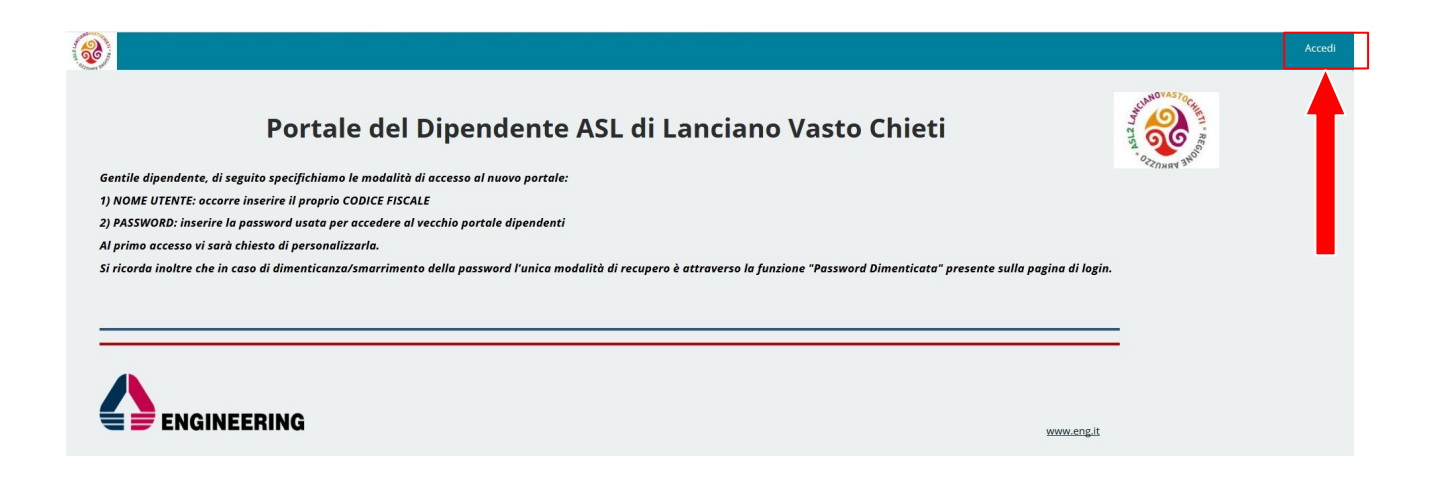

In tal modo si arriva alla schermata di accesso vero e proprio (si consiglia di salvare questa pagina fra i siti "preferiti"):

|                              | Accedi |
|------------------------------|--------|
| Accedi                       |        |
| Nome Utente       Password   |        |
| Accell  Password Dimenticata |        |

Nello spazio "Nome utente" va inserito il proprio codice fiscale tutto in maiuscolo

Nello spazio dedicato alla "**Password**" va inserita la password che viene utilizzata per accedere al portale. In caso di password dimenticata utilizzare la funzione in basso "Password dimenticata" e seguire le istruzioni. <u>NB - L' Uoc Amministrazione e sviluppo delle risorse umane **non può in alcun modo resettare la password o generarne una nuova**. Bisogna pertanto usare la funzione "password dimenticata".</u>

|                |                                     | Amministrazione 👁 I Miei Siti 💿                                               |
|----------------|-------------------------------------|-------------------------------------------------------------------------------|
| Home privata   | Documenti                           | Self Service                                                                  |
| Documenti 👻    | Cedolino     Catileration Initia    | Richiesta Assenza (solo autorizzati)     Omessa Timbratura (solo autorizzati) |
| Self Service 👻 | Cartellino                          | Modifica Residenza     Modifica Domicilio                                     |
| Responsabile 👻 |                                     | Cambio IBAN     Le Mie Richieste                                              |
|                | Responsabile   Rechriste da Gestire | <pre></pre>                                                                   |
|                | Richieste Gestite                   |                                                                               |
|                |                                     |                                                                               |
|                |                                     |                                                                               |
|                |                                     |                                                                               |
|                |                                     |                                                                               |
|                |                                     |                                                                               |
|                |                                     |                                                                               |

Una volta entrati, si accede alla home page personale del portale:

Posizionando il mouse sulla voce "**Self Service**" appare il menù dedicato alle richieste di assenze varie, di omessa timbratura e altro:

|   | ٠                                                                                             |                                                         |                                                                                                    | Amministrazione 🕤 I Miei | siti 🕤 |
|---|-----------------------------------------------------------------------------------------------|---------------------------------------------------------|----------------------------------------------------------------------------------------------------|--------------------------|--------|
|   | Home privata                                                                                  | Documenti                                               | Self Service                                                                                                    |                          |        |
| ( | Documenti 🔹<br>Self Service 🔹<br>Richiesta Assenza<br>Omessa Timbratura<br>Modifica Residenza | Cedolino     Certificazione Unica     Cartellino        | Richiesta Assenza (solo autorizzati)     Omessa Timbratura (solo autorizzati)     Modifica Residenza     Modifica Domicilio     Cambio IBAN     Le Me Richieste |                          |        |
|   | Modifica Domicilio<br>Cambio Iban<br>Le mie richieste                                         | Responsabile    Richieste da Gestire  Richieste Gestite |                                                                                                    |                          |        |
|   |                                                                                               |                                                         |                                                                                                    |                          |        |
|   |                                                                                               |                                                         |                                                                                                    |                          |        |

# COME INVIARE UNA RICHIESTA DI FERIE O PERMESSO

Cliccando su **"Richiesta assenza"** si apre la schermata qui sotto ↓. Nello spazio **"Data inizio"** va scelto, sul calendario che si apre automaticamente, il primo giorno di ferie richiesto, nello spazio **"Data fine"** l'ultimo giorno. In caso di richiesta di un solo giorno di ferie la data di inizio e di fine coincidono. Quindi se, per esempio, si desidera chiedere un giorno di ferie per il 23 settembre 2019 bisognerà inserire sia nel campo "Data inizio" che in quello "Data fine" la data 23/09/2019. Attenzione, nel caso in cui si vogliano richiedere due giorni di ferie non consecutivi, ad esempio il 23 settembre e il 30 settembre, bisogna fare due richieste, una per il 23 e un'altra per il 30.

Nella sezione "**Causale**" dovrete selezionare la voce "003 - FESTIVITA' SOPPRESSE / FERIE". Sarà il sistema ad assegnare la giusta causala di assenza in base alla competenza ferie del dipendente (Festività soppresse, Ferie anno corrente, Ferie anno precedente, Ferie oltre l'anno precedente). La sezione "Tipo fruizione" si riempie automaticamente con la dicitura "Giornata" perché le ferie possono essere richieste solo a giornata inter<u>a</u>.

Nello spazio "Nota" è possibile inserire un breve messaggio relativo alla richiesta che si vuole inserire.

La voce "Documento" al momento non viene utilizzata, quindi non deve essere presa in considerazione.

Cliccando su **"Invia richiesta"** la domanda di ferie viene trasmessa al proprio autorizzatore (direttore U.O / dirigente responsabile / coordinatore). Contemporaneamente il dipendente riceve una mail di avvenuta presa in carico della sua richiesta di ferie.

| <b>@</b>       | Amministrazione 😴 I Miei Siti 😴 🔵                                                                 |
|----------------|---------------------------------------------------------------------------------------------------|
| Home privata   | Richiesta Assenza                                                                                 |
| Documenti 🕤    | Α                                                                                                 |
| Self Service 🗨 | Rapporto lavorativo: ASL N.2 LANCIANO-VASTO-CHIETI - LAVORATORI DIPENDENTI - 01/11/2020 - AD OGGI |
| Responsabile 🔻 | 10/06/2021 10/06/2021                                                                             |
|                | 1003 - FESTIVITA' SOPPRESSE V Giornata                                                            |
|                |                                                                                                   |
|                |                                                                                                   |
|                | Sfogla         Nessun file selezionato.         Aggiungi Allegato                                 |
|                | Inva richiesta                                                                                    |

Nel caso in cui l'autorizzatore approvi la richiesta, il giorno di ferie verrà inserito automaticamente nella procedura delle presenze/assenze, senza che i vari uffici rilevazione presenze debbano fare alcunché. Il dipendente che ha effettuato la richiesta riceverà una mail di conferma dell'avvenuta concessione del giorno di ferie, oppure di diniego nel caso in cui la richiesta non venga accettata.

ATTENZIONE - In caso di richiesta di fruizione ad ore dei seguenti permessi:

025 - RECUPERO ORE ECCEDENTI

036 - PERMESSO PER MOTIVI PERSONALI / FAMILIARI

è importante indicare con precisione (da cartellino) l'orario richiesto.

# COME INVIARE UNA RICHIESTA DI CORREZIONE DI OMESSA TIMBRATURA

Cliccando su "**Omessa timbratura**" dal menù "Presenze/assenze" si apre la schermata qui sotto ↓. Nello spazio "**Data**" va scelto, sul calendario che si apre automaticamente, il giorno in cui è stata omessa la timbratura. Nello spazio "**Ora**" bisogna inserire l'orario della mancata timbratura, mentre alla voce "**Verso**" bisogna scegliere fra "entrata" e "uscita". Quindi, nel caso in cui sia stata omessa la timbratura in entrata delle ore 10.00 del 12 settembre, bisogna completare le richiesta nel modo illustrato nella figura sotto. <u>Attenzione, nel caso in cui le omesse timbrature siano due</u> (ad esempio una per l'entrata e una per l'uscita) bisogna fare due richieste.

Nella sezione "**Causale**" bisogna inserire, eventualmente, una causale di timbratura, ad esempio il codice "30" per l'uscita per servizio.

Nello spazio "Motivazione" è possibile specificare il motivo della mancata timbratura che si vuole inserire.

Cliccando su **"Invia richiesta"** la domanda di correzione di omessa timbratura viene trasmessa al proprio autorizzatore (direttore U.O / dirigente responsabile / coordinatore). Contemporaneamente il dipendente riceve una mail per informarlo che la sua richiesta è stata presa in carico.

| <b>@</b>       | Amministrazione 🕤   Miei Siti 🕤 🔵                                                                 |
|----------------|---------------------------------------------------------------------------------------------------|
| Home privata   | Omessa Timbratura                                                                                 |
| Documenti 💌    | •                                                                                                 |
| Self Service 💿 | Rapporto lavorativo: ASL N.2 LANCIANO-VASTO-CHIETI - LAVORATORI DIPENDENTI - 01/11/2020 - AD OGGI |
| Responsabile 👻 | Data Ora<br>10/06/2021 08:00                                                                      |
|                | Verso Causale                                                                                     |
|                | Motivazione                                                                                       |
|                |                                                                                                   |
|                | linda richiesta                                                                                   |
|                |                                                                                                   |

Una volta approvata, l'omessa timbratura verrà inserita automaticamente in procedura, senza che i vari uffici rilevazione presenze debbano fare alcunché. Il dipendente che ha effettuato la richiesta riceverà una mail di conferma dell'avvenuta correzione dell'omessa timbratura, oppure di diniego nel caso in cui la richiesta non venga accettata.

## **ULTERIORI FUNZIONI**

Il portale del dipendente permette di annullare le proprie richieste, verificarne lo stato e conserva in memoria tutte le richieste effettuate.

## COME VISUALIZZARE E GESTIRE LE PROPRIE RICHIESTE

Posizionando il mouse sulla voce "**Self service**" appare il menù dedicato alla visualizzazione della situazione delle proprie assenze e delle proprie richieste.

|                                                                                                    |                                                        |                        |                         | Amministrazione 🐨 I Miei Siti 🐨 🔵 |
|----------------------------------------------------------------------------------------------------|--------------------------------------------------------|------------------------|-------------------------|-----------------------------------|
| Home privata                                                                                                    | Lista Richieste Generiche                              |                        |                         |                                   |
| Documenti 🕤                                                                                                    |                                                        | Data Inizio 01/06/2021 | Data Fine<br>30/06/2021 | Aggiorna                          |
| Self Service 👻                                                                                                    | Nessuna richiesta presente per il periodo selezionato. |                        |                         |                                   |
| Richiesta Assenza<br>Omessa Timbratura<br>Modifica Residenza<br>Modifica Domicilio<br>Cambio Iban<br>Le mie richieste |                                                        |                        |                         |                                   |

Cliccando su "Le mie richieste" si apre la schermata qui sotto  $\downarrow$  in cui è possibile controllare lo stato delle proprie richieste (approvate, in approvazione e annullate).

Nel caso in cui si voglia annullare una richiesta di ferie, è sufficiente cliccare sul tasto azzurro con la crocette bianca sotto la voce "Annulla" (vedi freccia)

| nie Richieste |                  |                   |                              |                                                                        |                            |                |                     |                              |   |        |
|---------------|------------------|-------------------|------------------------------|------------------------------------------------------------------------|----------------------------|----------------|---------------------|------------------------------|---|--------|
|               |                  |                   | Data Inizio                  | Data Fine                                                              |                            | _              |                     |                              |   |        |
|               |                  |                   | 01/09/2020                   | 30/09/2020                                                             | Aggiorn                    | a              |                     |                              |   |        |
| ld Richiesta  | Approvatore      | Тіро              | _                            | Descrizione                                                            |                            | Stato          | Data<br>Richiesta   | Data<br>Approvazione/Rifiuto |   | Annull |
| 333           |                  | Richiesta assenza | RICHIESTA ASSENZA CAUSALE:   | 003 - FESTIVITA' SOPPRESSE - TIPO FRUIZIONE<br>30/09/2020 - 30/09/2020 | : I - DATA:                | N APPROVAZIONE | 28/09/2020<br>10:07 |                              | 0 | 0      |
| 317           | NOMINATIVO VUOTO | Richiesta assenza | RICHIESTA ASSENZA CAUSALE: 0 | 001 - FERIE ANNO CORRENTE - TIPO FRUIZIONE<br>16/09/2020 - 16/09/2020  | E: I - <mark>D</mark> ATA: | APPROVATA      | 15/09/2020<br>12:48 | 21/09/2020 14:20             | 0 |        |
|               |                  | Dishisata assass  | RICHIESTA ASSENZA CAUSALE:   | 003 - FESTIVITA' SOPPRESSE - TIPO FRUIZIONE                            | I - DATA:                  | ANNULLATA:     | 11/09/2020          |                              | 0 |        |

**ATTENZIONE** - La richiesta di ferie può essere annullata SOLO SE l'approvatore (direttore U.O / dirigente responsabile / coordinatore) NON HA ANCORA AUTORIZZATO la richiesta. Per annullare una richiesta già approvata è necessario inviare una specifica richiesta, autorizzata dal proprio responsabile, all'ufficio rilevazione presenze di competenza.